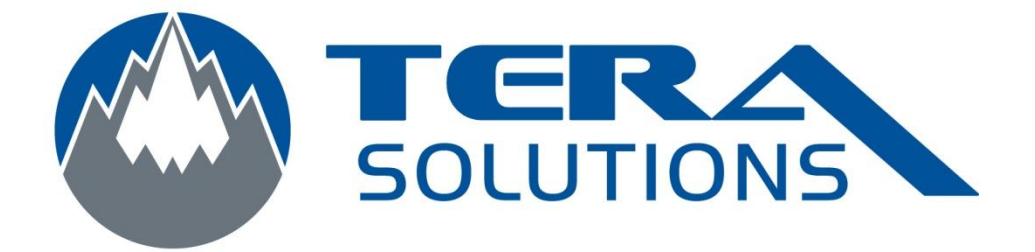

## Configuration d'un compte email avec Outlook 2010

Par Tera-Solutions Inc.

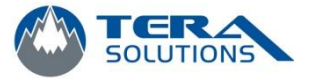

- 1. Ouvrir Outlook
- 2. Cliquez sur l'onglet Fichier en haut à gauche

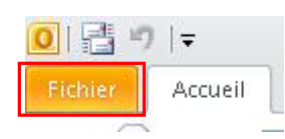

3. Cliquez sur Paramètre du compte

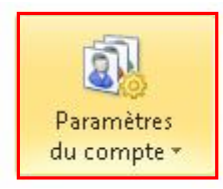

Paramètres du compte Modifiez les paramètres de ce compte et configurez des connexions supplémentaires.

4. Dans l'onglet Messagerie, cliquez sur Nouveau

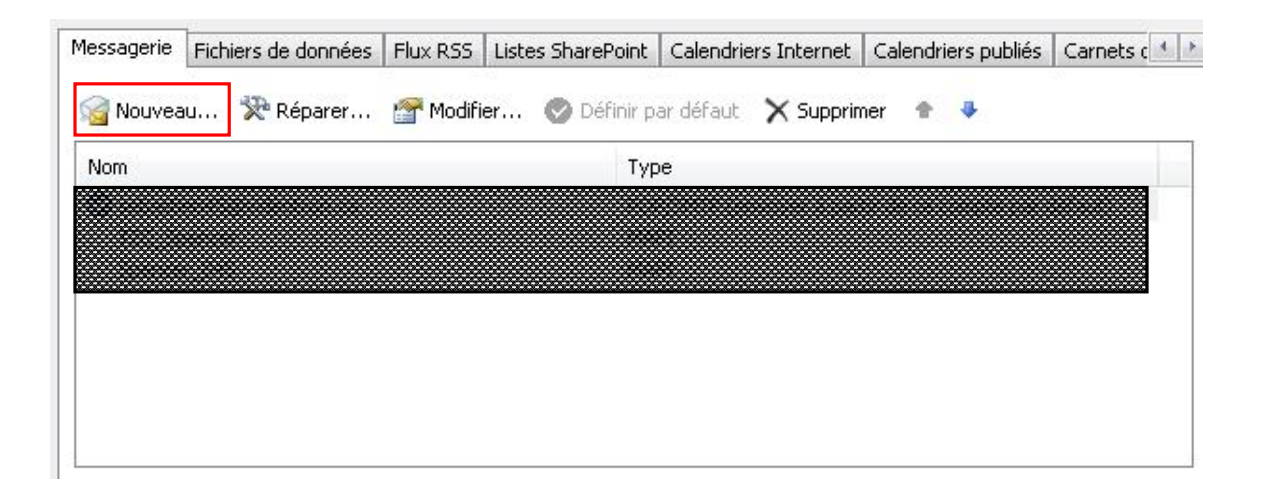

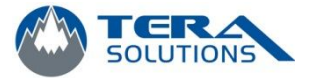

3

5. Cliquez sur *Compte de messagerie* et cliquez sur *Suivant* 

| outer un nouveau compte<br>Choisir un service                                                                                                    | <br>*{                   |
|----------------------------------------------------------------------------------------------------|--------------------------|
| Compte de messagerie<br>Établit la connexion à un compte de messagerie fourni par votre fournisseur de<br>services Internet ou votre organisation. |                          |
| 🔿 Messagerie texte (5M5)                                                                                                    |                          |
| Se connecter a un service de messagèrie mobile.                                                                                                    |                          |
| Établit la connexion à un type de serveur ci-dessous.                                                                                              |                          |
| Microsoft Outlook Hotmail Connector                                                                                                    |                          |
|                                                                                                    |                          |
|                                                                                                    |                          |
|                                                                                                    |                          |
|                                                                                                    |                          |
| Pré                                                                                                    | cédent Suivant > Annuler |
| < PIE                                                                                                    |                          |

6. Cliquez sur *Configurer manuellement les paramètres du serveur...* et cliquez sur *Suivant* 

| be connecter a d'autres typ | es de serveurs.                                                            | 43 |
|-----------------------------|----------------------------------------------------------------------------|----|
| 🖱 Compte de messagerie      |                                                                            |    |
| Nom :                       |                                                                            |    |
|                             | Exemple : Élisabeth Andersen                                               |    |
| Adresse de messagerie :     |                                                                            |    |
|                             | Exemple : elizabeth@contoso.com                                            |    |
| Mot de passe :              |                                                                            |    |
| Confirmer le mot de passe : |                                                                            |    |
|                             | Tapez le mot de passe que vous a remis votre fournisseur d'accès Internet. |    |
| 🖱 Messagerie texte (SMS)    |                                                                            |    |
| Onfigurer manuellement      | les paramètres du serveur ou les types de serveurs supplémentaires         |    |

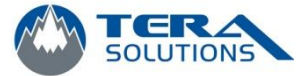

7. Cochez la case Messagerie internet et cliquez sur Suivant

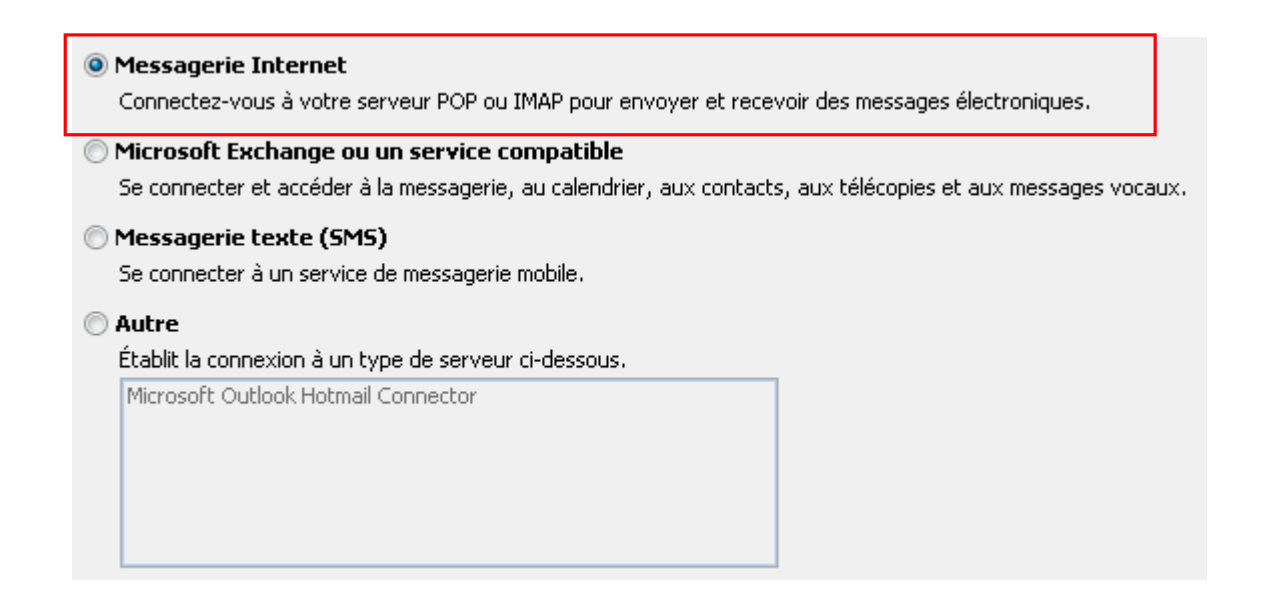

8. Entrez votre nom et votre adresse de courriel dans la section Information sur l'utilisateur

| nformations sur l'utilisateur       |                      | Tester les pa                       | ramètres du compte                                        |                   |
|-------------------------------------|----------------------|-------------------------------------|-----------------------------------------------------------|-------------------|
| 'otre nom :                         |                      | Après avoir cor                     | nplété les champs de cet éc                               | ran, nous vous    |
| dresse de messagerie :              |                      | conseillons de t<br>ci-dessous. (Co | ester votre compte en cliqu.<br>Innexion réseau requise.) | ant sur le bouton |
| nformations sur le serveur          |                      |                                     |                                                           |                   |
| uno do compto u                     | Towers               | Tester les pa                       | ramètres du compte                                        |                   |
| ype de compte :                     | POP3                 |                                     | es paramètres du compte ei                                | o cliquant sur    |
| erveur de courrier entrant :        |                      | le bouto                            | in Suivant                                                | r ciiqaane sar    |
| erveur de courrier sortant (SMTP) : |                      | Remettre les                        | ; nouveaux messages à                                     | :                 |
| nformations de connexion            | -8                   | Nouvea                              | u fichier de données Outlool                              | k                 |
| lom d'utilisateur :                 |                      | 🔘 Fichier d                         | le données Outlook existant                               | r.                |
| 1ot de nasse :                      |                      |                                     |                                                           | Parcourir         |
| I Mémor                             | icor la mat da passa |                                     |                                                           |                   |
| V Mentor                            | iser le moc de passe |                                     |                                                           |                   |

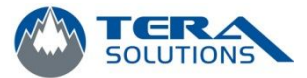

9. Dans la section Information sur le serveur, entrez les adresses suivante;

Pour Vidéotron;

Serveur entrant : *pop.videotron.ca* 

Serveur sortant : *relais.videotron.ca* 

Pour Bell;

Serveur entrant : mail.bellnet.ca

Serveur sortant : smtp10.bellnet.ca

- 10. Dans la section Information de connexion, entrez votre adresse de courriel et votre mot de passe
- 11. Ensuite cliquez sur *Tester les paramètres du compte*. S'il n'y a aucune erreur, cliquez sur *Suivant*